# Manuale per l'uso del programma di configurazione ZCon

# Passo numero 1 (Scaricamento e configurazione del programma)

- Scaricare la cartella .zip su questo sito: <u>https://www.macostep.it/zigbee/conf.html</u>
- Quindi andare sulla home/download/Configuratore Ambienti.
- Scaricare l'ultima versione.
- Nel file .properties di questa cartella bisogna seguire la guida che si trova al suo interno e riempire i campi per il collegamento a un proprio DataBase. Tenere sempre nello stesso livello il .properties e il programma .exe

#### Spiegazione della scherma di log

- Dopo aver eseguito tutti i passaggi sopra elencati sei pronto per avviare il tuo programma di configurazione.
- Avvia il file .exe oppure crea un collegamento e avvia il programma
- Se ci sarà un messaggio di allarme con scritto che è disponibile una nuova versione recarsi sul sito ufficiale e scaricare l'ultima versione sia per quanto riguarda il Configuratore sia per il Monitoraggio degli ambienti (le versioni sono indipendenti con messaggi differenti)
- Controlla sempre di avere la stessa versione dell'applicazione, confrontala sempre con quella sul sito
- Dopo di che si aprirà una schermata con il log con scritte tutte le versioni e le cose aggiunte o modificate.

#### Spiegazione della scherma di lavoro principale

- Premi il tasto esc della tastiera e vedrai la schermata principale del programma.
- Ci sarà in alto a sinistra una casella di testo e li andrà messo il nome della azienda o un titolo che verrà usato nelle mail. Dopo aver messo il nome premere SALVA.
- Sotto a questa casella ci sarà un menù a tendina per scegliere quale stanza configurare.
- Scelta la stanza premere CONFERMA
- Se non sono presenti stanze premere il tasto + e aggiungere una stanza
- Il pulsante Configurazione Generale aprirà una schermata con tutti i campi modificabili per quanto riguarda l'invio della mail.

## Spiegazione della scherma aggiunta stanza

- Dopo aver premuto il tasto + ci verrà mostrata una schermata con la possibilità di inserire il nome di una stanza e il tipo di logica che verrà applicata a quella stanza
- Questi due campi sono OBBLIGATORI. Premere SALVA per salvare e premere CHIUDI per uscire

# Spiegazione della schermata di Configurazione Sala Server

- Temperatura Massima: caselle con il valore della temperatura massima di soglia.
- Temperatura Minima: casella con il valore della temperatura minima di soglia.
- Temperatura di Allarme: casella con il valore della temperatura di allarme
- Inizio ora lavoro: Ora in cui il programma deve iniziare e inviare mail diverse.
- Fine ora lavoro: Ora in cui il programma deve finire e inviare mail diverse.
- Notifica OK: Tempo di invio notifica impostato quando sta lavorando normalmente
- Notifica Alert: Tempo di invio notifica impostato quando sta lavorando e ha un tempo di notifica di allerta
- Notifica Alarm: Tempo di invio notifica impostato quando sta lavorando e ha un tempo di notifica di allarme
- Notifica Fine: Tempo di invio notifica impostato quando sta lavorando ma non deve inviare mail così spesso: esempio dopo fine lavoro
- Tendine con i dispositivi categorizzati per tipo. Questa tendina viene riempita di dispositivi,
  bisogna almeno aver eseguito una volta correttamente il programma di Monitoraggio per avere tutte le tendine riempite.
- Caselline con la spunta se vogliamo e dobbiamo scegliere un dispositivo
- Altrimenti se non vogliamo aggiungere un dispositivo togliamo la spunta dalla checkbox
- Menù a tendina con la possibilità di scegliere fra due colori, BLU e ROSSO
- Colore Luce Lavoro, (esempio: quando raggiunge la temperatura massima si accende di questo colore)
- Colore Luce riposo, (esempio: quando raggiunge la temperatura minima si accende di questo colore)

# Spiegazione della schermata Controllo Accessi

- Colore Temperatura: in questa casella va inserito il numero per cambiare la tonalità fredda e calda della lampadina.
- Notifica Alert: Tempo di invio notifica impostato quando sta lavorando e ha un tempo di notifica di allerta.
- Tempo di reset movimento in secondi: Di default il dispositivo comincia a vedere se c'è ancora movimento dopo 60 secondi, impostando un tempo diciamo quanto deve passare prima che ricerchi nuovamente.
- Tempo spegnimento 1 Click: in questa casella va inserito il tempo in minuti di spegnimento della luce in minuti quando viene premuto il bottone con un click
- Tempo spegnimento 2 Click: in questa casella va inserito il tempo in minuti di spegnimento della luce in minuti quando viene premuto il bottone con due click
- Tempo spegnimento Click lungo: in questa casella va inserito il tempo in minuti di spegnimento della luce in minuti quando viene premuto il bottone per un tempo prolungato
- Caselline con la spunta se vogliamo e dobbiamo scegliere un dispositivo
- Tendine con i dispositivi categorizzati per tipo. Questa tendina viene riempita di dispositivi,
  bisogna almeno aver eseguito una volta correttamente il programma di Monitoraggio per avere tutte le tendine riempite.

#### Spiegazione della schermata Controllo Tensione

- Notifica Alert: Tempo di invio notifica impostato quando sta lavorando e ha un tempo di notifica di allerta.
- Notifica Tensione: Tempo di invio notifica impostato quando l'interruttore smette di funzionare quindi salta la corrente manda delle notifiche nel tempo che decidiamo noi
- Caselline con la spunta se vogliamo e dobbiamo scegliere un dispositivo
- Tendine con i dispositivi categorizzati per tipo. Questa tendina viene riempita di dispositivi,
  bisogna almeno aver eseguito una volta correttamente il programma di Monitoraggio per avere tutte le tendine riempite.